İntrenet tarayıcınız ile <u>https://www.microsoft.com/tr-tr/microsoft-teams/download-app</u> adresine giriniz. Açılan sayfada Masaüstü cihazlar için indirin butonuna tıklayınız.

|       |                                                                             |                                                                          | 6 I                 |                     |                     |                   |                                |                          |  |
|-------|-----------------------------------------------------------------------------|--------------------------------------------------------------------------|---------------------|---------------------|---------------------|-------------------|--------------------------------|--------------------------|--|
| € → G |                                                                             | nicrosoft.com/tr-tr/mi                                                   | crosoft-teams/do    | ownload-app         |                     |                   |                                |                          |  |
|       | (j) 1                                                                       | Tanımlama bilgilerini we                                                 | b sitelerimizdeki o | leneyiminizi iyileş | tirmek için ve rekl | am amacıyla kulla | anırız. <u>Gizlilik Bildir</u> | <u>imi</u>               |  |
|       |                                                                             | Microsoft                                                                | Teams               | Ürünler 🗸           | Çözümler 🗸          | Kaynaklar 🗸       | Fiyatlandırma                  | Daha Fazla Microsoft 365 |  |
|       |                                                                             | Artık Microsoft Teams'de ailenizi ve arkadaşlarınızı arayabilir, onlarla |                     |                     |                     |                   |                                |                          |  |
|       |                                                                             |                                                                          |                     |                     |                     |                   |                                |                          |  |
|       |                                                                             |                                                                          |                     |                     |                     |                   |                                |                          |  |
|       |                                                                             |                                                                          |                     |                     |                     |                   |                                |                          |  |
|       |                                                                             |                                                                          |                     |                     |                     |                   |                                |                          |  |
|       |                                                                             |                                                                          |                     |                     |                     |                   |                                |                          |  |
|       |                                                                             | Micro                                                                    | soft T              | eams                | s'i inc             | lirin             |                                |                          |  |
|       | Teams'de istediğiniz her yerden herkesle bağlantı kurun ve işbirliği yapın. |                                                                          |                     |                     |                     |                   |                                |                          |  |
|       | ſ                                                                           | Masaüstü cihaz                                                           | lar için indirin    | Mobi                | l cihazlar için ir  | ndirin            |                                |                          |  |
|       | L                                                                           |                                                                          |                     |                     |                     |                   |                                |                          |  |
|       |                                                                             |                                                                          |                     |                     |                     |                   |                                |                          |  |
|       |                                                                             |                                                                          |                     |                     |                     |                   |                                |                          |  |

Açılan sayfada Teams'l indirin butonuna tıklayınız.

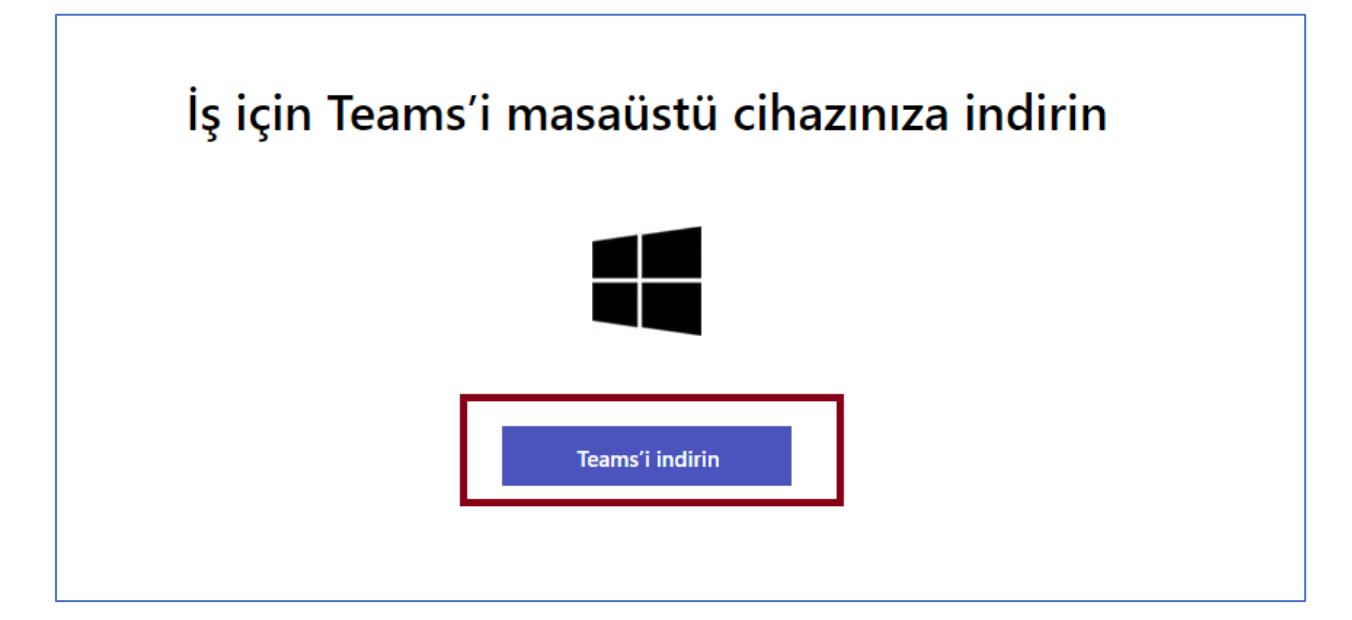

Teams bilgisayarınıza indikten sonra Teams uygulamasını açnız ve oturum açmak için Paü kullanıcı adınızdan sonra @posta.pau.edu.tr yazınız ve Next butonuna basınız.

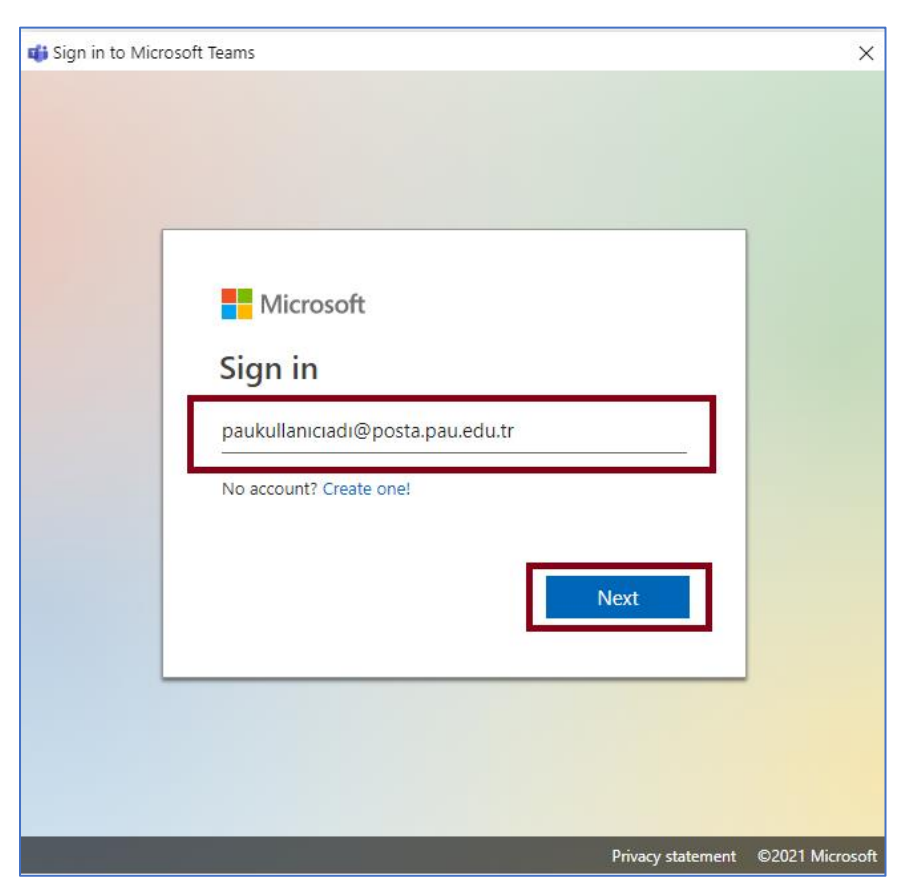

Açılan ekranda şifrenizi giriniz. Eğer daha nce değiştirmediyseniz Şifreniz, sizin adınıza oluşturulan posta.pau.edu.tr ile uzantılı hesap için T.C. Kimlik numaranızdır.

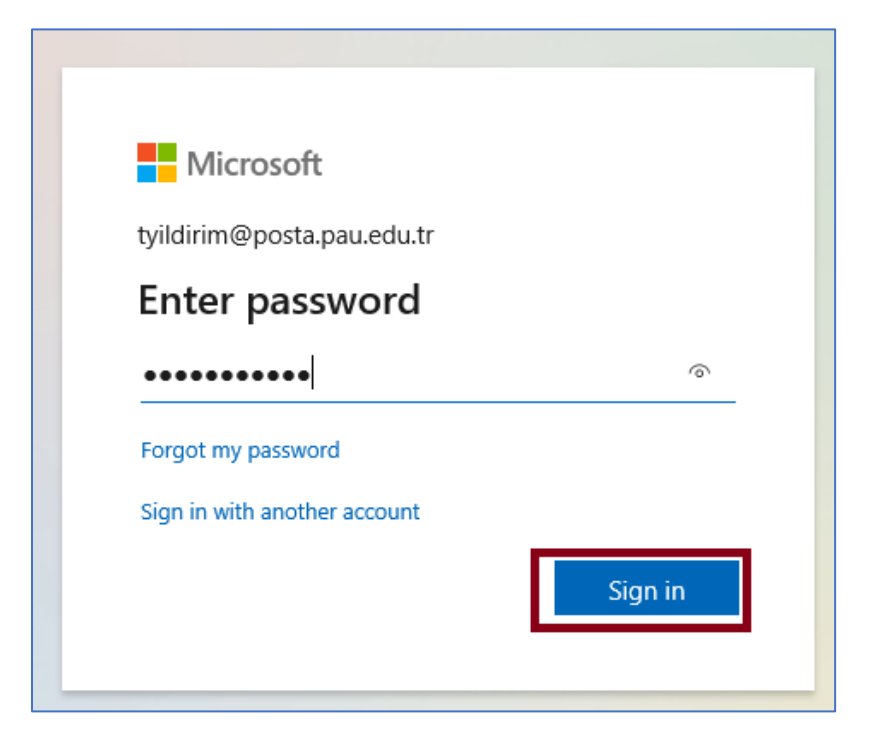

Daha sonra Teams uygulaması açılacaktır.